## راهنمای نصب و استفاده از OpenCart همراه با ارسال پترن

## مراحل نصب افزونه

افزونه ارسال پیامک در اپن کارت نیاز به اپن کارت ورژن 3.0.2.0 هست و توصیه ما این است که از نسخه فارسی اپن کارت استفاده نمایید . بعد از نصب اپن کارت مراحل ذیل را طی نمایید .

ابتدا وارد مديريت سايت خود شويد .

این افزونه نیاز به دو پیشنیاز دارد .

1 - VQmod: این افزونه دسترسی به افزونه ارسال پیامک در بخش های مختلف سایت فروشگاهی شما را فراهم می کند

برای نصب vqmod نیاز هست شما آدرس سایتتان را به صورت زیر وارد کنید.

http://yoursite.com/vqmod/install

البته لازم بذكر است yoursite.com همان دامنه شما است .

پس از انجام این کار یک پیغام به صورت زیر دریافت میکنید

## VQMOD HAS BEEN INSTALLED ON YOUR SYSTEM!

که این نشانگر نصب کامل و بدون عیب vqmod هست .

installerallowalldirectories - 2 : این افزونه اجازه نوشتن در دایرکتوری های OpenCart را فراهم میکند.

برای نصب آن ابتدا فایل را از سامانه دانلود کرده و در بخش ادمین سایت می شویم و گزینه "افزونه ها" و سپس گزینه "نصب کننده" را کلیک کنید در صفحه باز شده روی دکمه آپلود کلیک کنید و فایل را از اینجا انتخاب کنید و خودکار شروع به نصب آن می کند و در انتها پیغام "افزونه با موفقیت ویرایش شد!" نمایان می شود .

| ≡منومديريت              | ;         | نصاب افزونه خنب تمايانونه                                                  |                     |       |  |  |  |
|-------------------------|-----------|----------------------------------------------------------------------------|---------------------|-------|--|--|--|
| 🍘 پیشخوان               |           |                                                                            |                     |       |  |  |  |
| 🍣 کاتالوگ               | <         | 📥 افزونه خود را آپلود نمایید                                               |                     |       |  |  |  |
|                         | <u>e</u>  | افزونه خود را آیلود نمایید                                                 |                     |       |  |  |  |
|                         |           |                                                                            |                     |       |  |  |  |
|                         |           | • ټينود ځايل 🕥 🕭 ټينود                                                     |                     |       |  |  |  |
|                         |           |                                                                            |                     |       |  |  |  |
|                         |           | فرآيند نمب                                                                 |                     |       |  |  |  |
|                         |           |                                                                            |                     |       |  |  |  |
| <br>مراحی               | ¢         | پیشرفت<br>افزونه با موفقیت ویر ایش شد!                                     |                     |       |  |  |  |
| 🛒 فروش                  | <         |                                                                            |                     |       |  |  |  |
| 📤 مشتریان               | ۰.        | تاريدچە نمىب                                                               |                     |       |  |  |  |
| 💙 تېليغات و بازاريابې   | ٠         | تام قايل                                                                   | تاريخ افزودن عمليات | مليات |  |  |  |
| 🗘 سیستم                 | ٢         | B 2020/03/15 installerallowalidirectories.ocmod.zip                        |                     |       |  |  |  |
| <u>اللا</u> اگزارش ها   | ¢         |                                                                            |                     |       |  |  |  |
|                         |           | نمايش 1 تا 1 از 1 (1 منفحه)                                                |                     |       |  |  |  |
| سفارش های تکمیل شده     | <u>0x</u> | تمامی حقوق برای <mark>این کارت فارسی دات کام محفوظ است.</mark> « 2009–2020 | 20                  |       |  |  |  |
| سفارش های در حال پردازش | 0x        | 3.0.2.0 6.5m3                                                              |                     |       |  |  |  |

سپس گزینه "افزونه ها" و گزینه "تغییرات" کلیک نمایید و در صفحه باز شده دکمه "بارگذای مجدد" کلیک نمایید و سپس پیغام "تغییرات با موفقیت ویرایش شد!" نمایان می شود .

| ≡منو مديريت             |    | تغىد                                                                                                    | تغييرات مسريسين                          |                                    |       |       |                                  |                         |  |  |
|-------------------------|----|----------------------------------------------------------------------------------------------------|------------------------------------------|------------------------------------|-------|-------|----------------------------------|-------------------------|--|--|
| 🐿 پیشغوان               |    |                                                                                                    |                                          |                                    |       |       |                                  | $\overline{\mathbf{U}}$ |  |  |
| 🌑 كائالوگ               | <  | 0 Uhgan                                                                                                    | رات با موفقیت ویر ایش شد !               |                                    |       |       |                                  |                         |  |  |
| 💏 افزوده ها             |    | taada esta aa aa aa aa aa aa aa aa aa aa aa aa a                                                                     |                                          |                                    |       |       |                                  |                         |  |  |
|                         |    | ه باریه سه ایسار اسان میدود این از احما اینانید. ایار سب ماروی دسه بار عاری بجد نیک بید دانس میورد، دوبار اسامه سود. |                                          |                                    |       |       |                                  |                         |  |  |
|                         |    | 🗏 لېست تغييرات                                                                                                    |                                          |                                    |       |       |                                  |                         |  |  |
|                         |    | موسى كارش خط                                                                                                    |                                          |                                    |       |       |                                  |                         |  |  |
|                         |    |                                                                                                    |                                          |                                    |       |       |                                  |                         |  |  |
|                         |    |                                                                                                    | نام تغییرات ^                            | نویسنده                            | تسخه  | وشعيت | تاريخ افزودن                     | عمليات                  |  |  |
|                         |    |                                                                                                    | Installer Fix Allow All directories      | GGW support@ggwshop.com            | 1.0   | فعال  | يكشنبه 25اسفند 1398 – 17:37:15   | •                       |  |  |
| ¶طراحی                  | <  |                                                                                                    | OnenCartEarci Shamci Date V3.0.2.0       | Moitaba Moobani – wWW Open–Cart ir | 382   | laà   | 22-21-28-1307                    |                         |  |  |
| 🛒 فروش                  | ¢  |                                                                                                    | Opencartral a Sharharbate 45.0.2.0       | Mojtaba Mognani - WWW.open-Cartai  | 2.0.2 | 000   | چهده ۱۵ سیریور ۱۵۶۶ - ۱۵۶۰ - ۱۵۶ |                         |  |  |
| 🚔 مشتریان               | <  |                                                                                                    | Patch For OpenCart v3.0.2.0              | Mojtaba Moghani – wWw.Open–Cart.ir | 1.2   | فعال  | دوشنيه 02 مرداد 1396 – 15:51:28  | •                       |  |  |
| 💙 تبلیغات و بازاریابی < | •  |                                                                                                    | Product Auto Assign To Parent Categories | Mojtaba Moghani                    | 3.0   | فعال  | دوشنيه 02 مرداد 1396 – 15:57:28  | •                       |  |  |
| 💠 سیستم                 | ٠  |                                                                                                    | Con All Index 2 0 0                      | Manha Mashari                      | 1.2   |       | 15 55 35 1395 1 03 14            |                         |  |  |
| <u>الله</u> أكزارش ها   |    |                                                                                                    | Seo All Links 3.0.2.0                    | Mojtaba Mognani                    | 1.3   | فعال  | دوشنېه 02 مرداد 1396 – 13:32:20  |                         |  |  |
|                         |    |                                                                                                    | TOTOP                                    | Dotbox Creative                    | 1.1   | فعال  | دوشنيه 02 مرداد 1396 – 15:59:28  | •                       |  |  |
| سفارش های تکمین شده     | Uz |                                                                                                    |                                          |                                    |       |       |                                  |                         |  |  |

نصب افزونه پیامکی ( درگاه پیامک IPPANEL) :

ابتدا این افزونه رو از سامانه دانلود کرده و مانند قبل گزینه "افزونه" و گزینه "نصب کننده" کلیک نمایید و دکمه آپلود را انتخاب کنید و فایل دانلود شده را در اینجا انتخاب کنید . سپس شروع به نصب خودکار میکند و در انتها پیغام "افزونه با موفقیت ویرایش شد!" نمایان می شود .

| ≡منو مديريت                 |                | نصاب افزونه مساهمه                          |        |
|-----------------------------|----------------|---------------------------------------------|--------|
| 🔀 پیشخوان                   | -              |                                             |        |
| 📎 کانالوگ                   | ¢              | 🗄 افزونه خود را آپلود نمایید                |        |
|                             | 30             | افزونه خودرا آبلود نمایید                   |        |
|                             |                |                                             |        |
|                             |                | • ټېلود فايل 🕲 🖄 ټېلود                      |        |
|                             |                |                                             |        |
|                             |                | فرآيند نمب                                  |        |
|                             |                |                                             |        |
|                             |                | پیشرفت<br>افزوند، با موفقیت ویز ایش شد!     |        |
| لي طر احي                   |                |                                             |        |
| 🛒 فروش                      | ¢              | تاريخچه نمىب                                |        |
| 🚔 مشتريان                   | ¢              | تام فایل تاریخ افزودن                       | عمليات |
| 🗲 تېليغات و بازاريابى       | - ( <b>c</b> ) | installerallowalldirectories.ocmod.zip      | 8      |
| 🗘 سیستم                     | ٠              |                                             |        |
| <u>الله</u> اگزارش ها       | · •            | يكشنيه 25 اسفند smsippanel-v2.0.6.ocmod.zip | 8      |
|                             |                | تمايش 1 تا 2 از 2 (1 مشجه)                  |        |
| سفارش های تکمیل شده         | Qx.            | 1208-1200 Balance MC-15                     |        |
| سفارش های در حال پردازش<br> | 0x             | 3.0.2.0 Advance                             |        |
|                             |                |                                             |        |

\*\*\* نکته در صورتی که پیغام خطا مواجه شدید باید روی گزینه "پیشخوان" کلیک نمایید و سپس مراحل زیر طبق عکس پیش بروید .

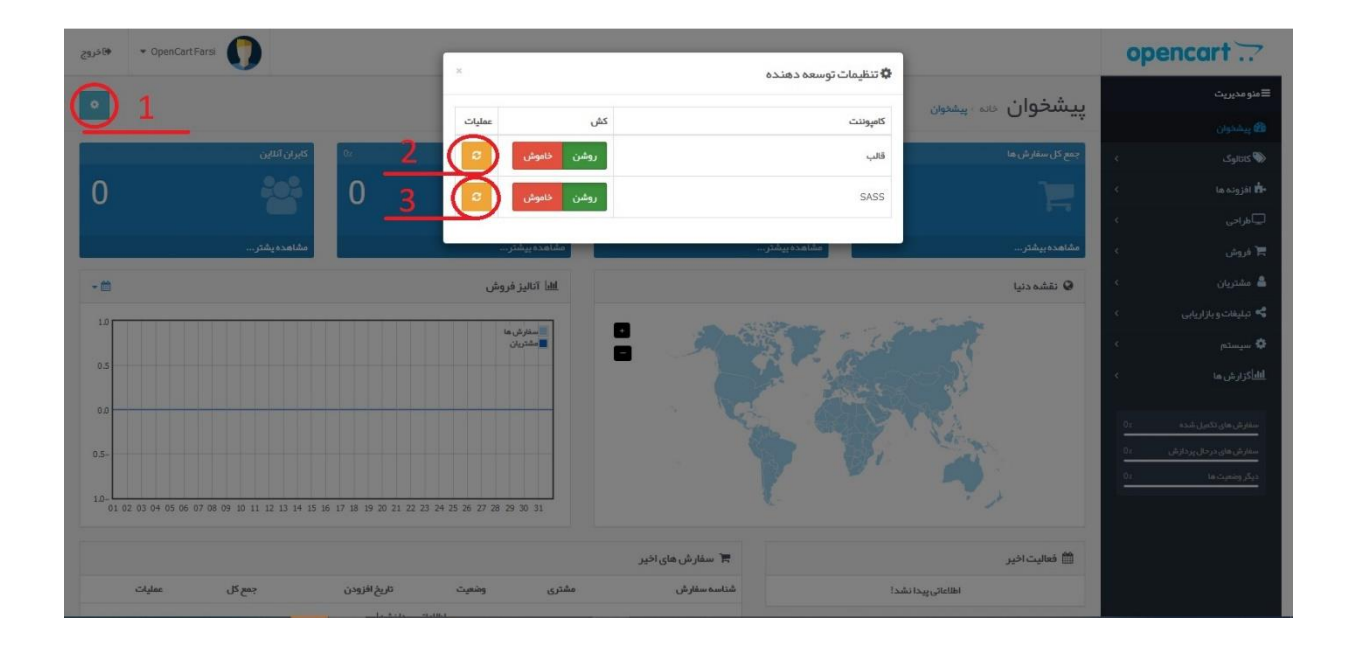

بعد از نصب افزونه ها باید فعال سازی این افزونه ها رو انجام بدهید . ابتدا گزینه "افزونه ها" و سپس "افزونه ها" کلیک نمایید و از بخش انتخابی "نوع افزونه را انتخاب نمایید" گزینه "ماژول ها" را انتخاب کنید و سپس افزونه مدیریت ویکیومد را نصب کنید و بعد افزونه پیامک Ippanel نصب گردد . طبق شکل ذیل به ترتیب مراحل رو طی نمایید .

| 1 ، ، ، ، ،                                                                                                    |          |           |
|----------------------------------------------------------------------------------------------------|----------|-----------|
| سے نوع افزونہ را انتخاب نمایید<br>مری ماقلہ 3                                                                         |          |           |
| <u>عن القالم (18) معاماً (18) معاماً (18) معاماً (18) معاماً (18) معاماً (18) معاماً (18) معاماً (18) معاماً (18)</u> |          |           |
|                                                                                                    |          |           |
| <u> </u>                                                                                                    |          |           |
| ماژول ها                                                                                                    |          |           |
|                                                                                                    |          |           |
| ه بغد از نشب و پیدریدی ید فارون سف می تونید <b>از مریق بی منعده</b> ان را به ید چیدمان اسمه میدد.<br>>                |          |           |
| کا نام ماژول                                                                                                    | <u>د</u> | مليات     |
| مديريت ويكيوهد 5 غير فعال                                                                                             | U.       | (•) <     |
| ريابى >><br>اسلايدشو غيرفتال                                                                                          | J        | 00        |
|                                                                                                    |          |           |
| Jisa Homerage 🗫 🤇                                                                                                    |          |           |
| اسكرول مطلب غير فعال<br>ان شده ٥٢                                                                                     | J        | • •       |
| فعال Home Page 🗫 🛛 🛛 و                                                                                                |          | 8 🗸       |
| اطلعات غير فعل                                                                                                    | J        | 0 /       |
| 6                                                                                                    |          |           |
| افزونه پیامک Ippanel افزونه پیامک ا                                                                                   | J        | <u>()</u> |

4

پس از نصب افزونه پیامک گزینه ویرایش را کلیک کنید تا وارد تنظیمات این افزونه شوید مطابق شکل ذیل

|         |         | وع افزونه را انتخاب نمایید                                                                            | ×.        | 媋 افزونه ها                              |
|---------|---------|----------------------------------------------------------------------------------------------------|-----------|------------------------------------------|
|         |         |                                                                                                    |           |                                          |
| ▼ قيلتر |         | ماژول ها (18)                                                                                         |           |                                          |
|         |         |                                                                                                    |           |                                          |
|         |         | باژول ها                                                                                              |           |                                          |
|         |         | ۹ بعد از نسب و پیکریندی یک ماژول شما می توانید از <b>طریق این صفحه</b> آن را به یک چیدمان اشافه کنید! |           |                                          |
| عمليات  | وضعيت   | نام ماڙول                                                                                             | × .       | ڪطراحي                                   |
| • 🗸     | غيرفعال | مدېريت ويکړومد                                                                                        | ×.        | 🛱 فروش                                   |
| • •     | غيرفعال | اسلاحشو                                                                                               | <<br><    | 💄 مشتریان<br>🛰 تبلیغات وباز اریابی       |
| a 🗸     | فعال    | Home Page 👺                                                                                           | <         | 🗘 سیستم                                  |
|         | غيرفعال | اسكرول مقالب                                                                                          | <         | <u>الل</u> اًگزارش ها                    |
| 8 🗸     | فعال    | Home Page 👺                                                                                           | <u>Oz</u> | سفارش های تکمیل شده                      |
| •       | غيرفعال | الالعك                                                                                                | 0x<br>0x  | سفارش های درحال پر دازش<br>دیگر وضعیت ها |
|         | غيرفعال | افزونه پیامک Ippanel افزونه پیامک                                                                     |           | _                                        |
| •••     | غيرفعال | برجسته ترين ها                                                                                        |           |                                          |
| 8       | فعال    | Home Page 🛸                                                                                           |           |                                          |

در صفحه تنظیمات باید نام کاربری و رمز عبور و ارسال کننده را وارد نمایید . پس از وارد کردن این موارد گزینه ذخیره را بزنید .

در صورتی که اطلاعات بدرستی وارد شده باشد پیغامی به صورت ذیل نمایان می شود .

"اطلاعات پنل شما درست بود. صفحه را برای نمایش اعتبار رفرش کنید."

لازم بذکر است نام کاربری و رمز عبور همان نام کاربری و رمز عبوری هست که وارد سامانه پیامک می شود . ارسال کنند همان خط ارسال کننده است که پیام از طریق آن ارسال می شود .

بعد از ذخیره تنظیمات صفحه را یک مرتبه refresh کنید تا اعتبار پیامکی و تاریخ انقضا پنل برای شما نمایش دهد .

| ىنو مديريت             |     | افز ونہ ب                                                                                                    | ىامك nel              | IDDa خانه ، افزونه ها ، افزونه سامک ا | Ippanel         |                     |  |
|------------------------|-----|----------------------------------------------------------------------------------------------------|-----------------------|---------------------------------------|-----------------|---------------------|--|
| و پیشخوان              |     | , JJ                                                                                                    |                       |                                       |                 |                     |  |
| کټالوگ                 | ٠   | 🛷 ویرایش ا                                                                                                    | فزونه پيامک           |                                       |                 |                     |  |
|                        |     | - 1+ BY                                                                                                    | In Sales Sta          | Salus Burd                            |                 |                     |  |
|                        |     | Calgaro                                                                                                    | a cardi On            | canti Orm Ii                          |                 |                     |  |
|                        |     | اين افزو                                                                                                    | نه شما را قادر می ساز | د در رویدادهای مختلف سایت پیامک مناسب |                 |                     |  |
|                        |     | ار سال تمایید، شما می توانید از تب ار سال پیامک افزونه، پیامک به یک یا<br>چند شمار ه ار سال تمایید، همچنین ار سال پیامک بر اساس پترن با امکان |                       |                                       | نام کاربری      |                     |  |
|                        |     | ار سال پ                                                                                                    | سیار سریع در این افز  | ونه فراهم است.                        | mut les         |                     |  |
|                        |     | اطلاعات پنان پیامک<br>اعتبار بنان: 256682 ریال<br>تحداد روز مانده تا القضای پنان: 3893                                                        |                       |                                       |                 |                     |  |
|                        |     |                                                                                                    |                       |                                       | ارسال کننده     | 3000505             |  |
| ,<br>اطراحی            | ٢   |                                                                                                    |                       | <u></u>                               |                 |                     |  |
| آ فروش                 | ۲.  |                                                                                                    |                       |                                       | دامنه پنل پيامک | https://ippanel.com |  |
| مشتريان                | ۲.  |                                                                                                    |                       |                                       |                 |                     |  |
| تبليغات وبازاريابي     | ٠   |                                                                                                    |                       |                                       | اشکال یابی      | غيرفعال             |  |
| ا سیستم                | <   |                                                                                                    |                       |                                       |                 |                     |  |
| اًگزارش ها             | ¢   |                                                                                                    |                       |                                       |                 |                     |  |
|                        |     |                                                                                                    |                       |                                       |                 |                     |  |
| سقارش های تکمیل شده    | 02  |                                                                                                    |                       |                                       |                 |                     |  |
| سفارش های درخال پردازش | Dx. |                                                                                                    |                       |                                       |                 |                     |  |

| از این پس از منو "سیستم" می توانیم براحتی به افزونه در گاه پیامک IPPANEL دسترسی داشته باشیم .                 |
|----------------------------------------------------------------------------------------------------|
| که این افزونه شامل سه تب است .                                                                                |
| <b>تب تنظیمات :</b> این تب مربوط به تنظیمات پنل است که توضیحات داده شد                                        |
| <b>تب متن پیامک ها</b> : این تب به صورت پیش فرض مواردی وجود دارد و میتوانیم وارد هر کدام از این گزینه ها شویم |
| و متن پیامکی دلخواه خود را وارد نمایید .                                                                      |
| چند نمونه از این موارد جهت آشنایی توضییح داده می شود .                                                        |
| 1- پیامک ثبت نام کاربر                                                                                        |
| 2- وضعیت سفارش در حال پردازش                                                                                  |
|                                                                                                    |

3- ایجاد گزینه جدید "تکمیل سفارش"

| 8 2 +           |           |                                      | يبامک Ippanel خنه ، افزونه ها ، افزونه پيامک Ippanel | زوند                     | اف |           | ≡منو مديريت            |
|-----------------|-----------|--------------------------------------|------------------------------------------------------|--------------------------|----|-----------|------------------------|
|                 |           |                                      |                                                      |                          |    |           | 🍘 پیشخوان              |
|                 |           |                                      | ن اقزونه پیامک                                       | ہ ویرایٹ                 | •  |           | 🌑 كاتانوگ              |
|                 |           |                                      | Sec. 1. 1. In Sec. 2.                                | - 1- 11-1                |    |           | 📩 افزونه ها            |
|                 |           |                                      | ແລະພູບພາຍ ເພິ່ງແມ່ນ                                  | าหน้ายาก                 |    |           | لي<br>المراحي          |
| عمليات          | فروشگاه   | 691                                  | ^                                                    | oli 🗌                    | 1  |           | 🛒 فروش                 |
| [ويرايش قالب ]  | پيش فرض   | پیامک افزودن معاملہ                  | ېدن اعتبار (پېش فرض)                                 | 🗆 افز                    |    |           | 崙 مشتریان              |
| [ويرايش قالب]   | پیش قرض   | پیامک افزودن جایزه امتیاز            | بدن جایزه (پیش قرض)                                  | 🗌 افز                    |    |           | 🛸 تبلیغات و باز اریابی |
| [ويرايش قالب]   | پیش فرض   | پیامک افزودن سود باز اریاب           | بدن کمیسیون باز اریاب (پیش فرض                       | 🗆 اقز                    |    |           |                        |
| [ويرايش قالب]   | پيش فرض   | پیامک تأیید بازاریاب                 | د بازاریاب (پیش فرض)                                 | تأييد بازارياب (پيش فرض) |    |           |                        |
| [ويرايش قالب]   | پيش فر ض  | پیامک تأیید کاربر                    | د حساب مشتری (پیش فرض)                               | <sub>R</sub> p 🗌         |    |           |                        |
| [ويرايش قالب]   | پيش فرض   | پیامک تأیید سفارش                    | د سفارش (پیش فرض)                                    | gb 🗆                     |    |           |                        |
| [ويرايش قالب]   | پيش قرض   | پیامک ثبت نام بازاریاب               | ، تام بازاریاب (پیش فرض)                             | 🗆 فيد                    |    |           |                        |
| [ويرايش قالب]   | پيش قرض   | پیامک ثبت نام کاربر                  | ، نام کاربر (پیش فرمی)                               | 🗆 فينا                   |    |           |                        |
| [ ويرايش قالب ] | پيش قرض   | وشعیت سفارش در حال پردازش            | تال پردازش (پیش فرض)                                 | 🗆 در                     |    |           | <u>اللا،</u> اکزارش ها |
| [ويرايش قالب]   | پیش فر می | پیامک فر اموشی ر مز عبور             | بوشی رمز عبور (پیش قرمنی)                            | 🗆 فرا                    |    |           | يستحر رس به            |
|                 |           |                                      |                                                      |                          |    | 02        | سفارش های تکمیل شده    |
|                 |           |                                      |                                                      |                          |    | <u>Ox</u> | سفارش های درخال پردازش |
|                 |           | قار سے دات کام محفظ است. © 2020–2020 | تمامی حققہ ی اے این کار ٹ                            |                          |    | 0z        | دیگر وشعیت ها          |

برای ویرایش هر کدام از این موارد باید گزینه ویرایش قالب رو بروی گزینه مورد نظر را کلیک کنیم . **مورد 1 ثبت نام کاربر جدید** :

با صفحه ای به شکل ذیل مواجه خواهید شد

| ( + + + ) - K direct                                                                                      |                  |         | <        | 🗮 فروش                                  |
|----------------------------------------------------------------------------------------------------|------------------|---------|----------|-----------------------------------------|
| ست در دربر رایس درمی                                                                                      | 100-             |         | ٠        | 🚨 مشتريان                               |
| پيامک ئېت نام کاربر                                                                                       | نوع              |         | <        | 🛠 تبليغات وبازاريابی                    |
|                                                                                                    |                  |         | ×        |                                         |
| ېيش فرض                                                                                                   | فروشگاه          |         |          |                                         |
|                                                                                                    | شماره مدیر 😧     |         | с<br>с   |                                         |
|                                                                                                    | English          | 💳 فارسی | <        |                                         |
|                                                                                                    |                  |         |          |                                         |
| (firstname) گرامهی<br>به نام وروشنگه شیما خوش آمدید.<br>http://operc.com/                                 | • متن پيامک      |         | ×.       | <u>الل</u> اًکزارش ها                   |
|                                                                                                    |                  |         | 0        | سفارش های تکمیل شده                     |
| ابزار تنظیم پذیرن اکست پیامک ایدون جایگذاری منظیرها)<br>تاریپاً 57 فارلکتر، (2 مشعم پیامک)                |                  |         | 0z<br>0z | سفارش های درخال پردازش<br>دیگر وضعیت ها |
|                                                                                                    | متن پیامک مدیر 😧 |         |          |                                         |
|                                                                                                    |                  |         |          |                                         |
| »»<br>ابزار تنظیم پدرن ( تست پیامک (بدون جایگذاری منغیرها)                                                |                  |         |          |                                         |
| تقريباً ٥ کارا کمر. (٥ مشمه پيامک)                                                                        |                  |         |          |                                         |
| نام – (telephone) نام خانوادگی – (astname) ایمیل – (telephone) مویایل – (telephone) رمز عبور – (password) | كدهاي قالب       |         |          |                                         |
| 6                                                                                                    |                  |         |          |                                         |
| ů                                                                                                    |                  |         |          |                                         |

همان طور در تصویر مشاهده می کنید شامل چند مورد هست که توضییح داده می شود .

- شماره مدیر : شماره همراه مدیر در صورتی که قصد ارسال پیامک به مدیر سایت دارید
- متن پیامک : در اینجا متنی هست که برای کاربر ارسال می شود که می توانید متن دلخواه خود را وارد نمایید
  و یا از پترن استفاده کنید
- متن پیامک مدیر : در اینجا متنی هست که برای مدیر ارسال می شود که می توانید متن دلخواه خود را وارد نمایید و یا از پترن استفاده کنید

لازم بذکر است که در کادر پیامکی دو تب وجود دارد فارسی و انگلیسی که این مربوط به فروشگاه شما می باشد اگر زبان فروشگاه شما انگلیسی بوده متن پیامکی در تب انگلیسی وارد نمایید در غیر اینصورت باید در تب فارسی وارد کنید. \*\*\* همچنین ابزار تنظیم پترن ، ویژگی در اختیار شما قرار میدهد که با وارد کردن کد پترن متن پترن را از سامانه خروجی میگیرد و به شما نمایش می دهد و همچنین به ازای هر متغییری که در پترن داشته باشیم یک کادر باز می شود که می توانید مقداری دهی ها را انجام دهیم .

\*\*\*\* در پایان هر صفحه تعدادی کد قالب وجود دارد که با استفاده از آن ها می توانید در متن خود استفاده کنید .

| 🔻                                                                                                    | نوع                      |         | <         | 🛠 تېليغات و بازاريابى    |
|----------------------------------------------------------------------------------------------------|--------------------------|---------|-----------|--------------------------|
|                                                                                                    |                          |         |           |                          |
| پيش فرض                                                                                                    | فروشگاه                  |         |           |                          |
|                                                                                                    | شمار ممدن                |         | · •       |                          |
|                                                                                                    | - <u>,</u>               |         | × .       |                          |
|                                                                                                    | English 📻                | 💳 فارسی | × .       |                          |
|                                                                                                    |                          |         |           |                          |
| به نام فروشنگاه شما جوینی آمدید.<br>به نام فروشنگاه شما جوینی آمدید.<br>/http://opent.com/                        | <mark>•</mark> متن پيامک |         | <<br>     | <u>اللا</u> اكزارش ها    |
| x                                                                                                    | 1                        |         | <u>Dz</u> | سفارش های تکمیل شده      |
| ایزار تنقیم پترن<br>- تست پیامک (بدون جایگذاری متغیرها)                                                           | 1                        |         | <u>Dx</u> | سفارش های در حال پر دارش |
| كدالكو: 2                                                                                                    |                          |         |           | an colored 2452          |
| سللم /instname، عزیز در خواست شما ثبت شده است<br>نام کاربری /inssame، ویسورد شما /passwork، میباشد                |                          |         |           |                          |
| لطنا پارامتر های بترن را با متفیر های سایت تکمیل نمایید.<br>۲                                                     |                          |         |           |                          |
|                                                                                                    |                          |         |           |                          |
| 5 (password) password                                                                                             |                          |         |           |                          |
| فبت الكودر كادر بيامک                                                                                             |                          |         |           |                          |
| اهنها: برای استفاده از سیستم پترن برای ارسال سریع پیامک باید یک متن پیامک به دلغواه خود در سامانه پیامک ثبت کنید. |                          |         |           |                          |
| س از ثبت و تایید پترن از بخش تنظیم پترن به صورت آنداین کد پترن را در ج و متغیرهای هر پار امتر را وار د نمایید.    |                          |         |           |                          |
|                                                                                                    | متن پیامک مدیر 💿         |         |           |                          |
|                                                                                                    |                          |         |           |                          |
|                                                                                                    |                          |         |           |                          |
| ابرار شهم پیرن<br>بیزا ۵ کارکتر، (۵ مفحه پیامک)                                                                   | 55 C                     |         |           |                          |
| nazuvrdu                                                                                                    | teres and                |         |           |                          |
| ikasuusi 1346-36-7<br>Inachunusi Mida Izuuai Mida Izuuai Maki                                                     | , una cueso              |         |           |                          |

مراحل به ترتیب شماره گذاری شده است که نحوه ترتیب کار کردن آشناییت داشته باشید . این مثال برای همه موارد یکسان هست .

فرم ثبت نام کاربر بعد از تکمیل به صورت ذیل می باشد .

| المراجع فين ا                                                                                                    | oli •            |         | <          | 🛒 فروش                 |
|----------------------------------------------------------------------------------------------------|------------------|---------|------------|------------------------|
| (מיש טוע נואש שיר אין אין איז איז אין איז איז איז איז איז איז איז איז איז איז                                           | 1.0              |         | ¢          | 💄 مشتریان              |
| ېيامک ئېت نام کاربر                                                                                                    | نوع              |         | ٠          | 🗲 تېليغاتو بازاريابى   |
|                                                                                                    |                  |         | •          |                        |
| ېيش فرض                                                                                                    | فروشگاه          |         |            |                        |
|                                                                                                    | O uses det       |         | ۰.         |                        |
|                                                                                                    |                  |         | ¢          |                        |
|                                                                                                    | English 📻        | 💳 فارسی | ¢          |                        |
|                                                                                                    |                  |         |            |                        |
| pcode:60/zwcmyrl<br>(firstname:firstname<br>(manit:(emait                                                               | • متن پيامک      |         | ۲.         | <u>الل</u> اگزارش ما   |
| {password:{password                                                                                                    |                  |         | 0.z        | سفارش های تکمیل شده    |
| ابزار تنقیم پترن است پیامک (بدون جایگذاری متغیرها)                                                                      |                  |         | <u>0</u> x | سفارش های درحال پردازش |
| تقريباً 72 کار (کتر . 21 صفحہ پیامک)                                                                                    |                  |         | 02         | دیگر وضعیت ها          |
| مدیر گراهی کاربر جدیدی به نام (firstnam) در سایت فروشگاه ثبت نام کرده است.                                              | متن پیامک مدیر 😧 |         |            |                        |
| <u></u>                                                                                                    |                  |         |            |                        |
| ابزار تنظیم پارتن<br>تقریباً 57کارلکتر، 12 منفحہ پیامک) ابدون جایگذاری متغیرہا )                                        |                  |         |            |                        |
| تام - (telephone) درمز عبور - (email) ایمیل - (email) درمز عبور - (assword) رمز عبور - (assword) زمز عبور - (telephone) | كدهاى قالب       |         |            |                        |

مورد 2 وضعیت سفارش در حال پردازش : وقتی مشتری درسایت فروشگاهی خریدی انجام دهد و سفارش خود را ثبت کند سفارش به وضعیت در حال پردازش می ماند . وقتی ما این صفحه را تکمیل کرده باشیم خودکار به مشتری و در صورت نیاز به مدیر سایت پیامک ارسال می شود .

| لي مراجي (                                       | 2           |                  |                                                                                         |                                 |                                       |                 |                                    |   |
|--------------------------------------------------|-------------|------------------|-----------------------------------------------------------------------------------------|---------------------------------|---------------------------------------|-----------------|------------------------------------|---|
| 🛒 فروش                                           | <           |                  |                                                                                         |                                 |                                       |                 |                                    |   |
| 👗 مشتریان                                        |             | • ئام            | در حال پردازش (پیش فرض)                                                                 |                                 |                                       |                 |                                    |   |
| 1.11                                             |             |                  |                                                                                         |                                 |                                       |                 |                                    |   |
| Gightigewith 4                                   |             | نوع              | وضعیت سفارش در حال پر دازش                                                              |                                 |                                       |                 |                                    | * |
| لا سيستم                                         |             |                  |                                                                                         |                                 |                                       |                 |                                    |   |
|                                                  |             | فروشگاه          | پیش فرض                                                                                 |                                 |                                       |                 |                                    | * |
|                                                  | - S         |                  |                                                                                         |                                 |                                       |                 |                                    |   |
|                                                  | ¢.          | شماره مدیر 😡     |                                                                                         |                                 |                                       |                 |                                    |   |
|                                                  | > 🔤 🔤 فارسی | English          |                                                                                         |                                 |                                       |                 |                                    |   |
|                                                  |             |                  |                                                                                         |                                 |                                       |                 |                                    |   |
| <u>الل</u> اكزارش ها                             | ×           | • متن پیامک      | pcode:kcu0hnlyne<br>{firstname:{firstname                                               |                                 |                                       |                 | í                                  |   |
| سفارش های تکمیل شده<br>سفارش های در حال در دار ش | <u>0</u>    |                  | {order_id:{order_id<br>{products:{products                                              |                                 |                                       |                 |                                    | • |
| دیگر وشمیت ها                                    | 04          |                  | ایزار تناقیم پترن تست پیامک (بدون<br>تقریباً 132 کاراکتر. (3 صفحه پیامک)                | بایگذاری متغیرها)               |                                       |                 |                                    |   |
|                                                  |             | متن پیامک مدیر 😧 | pcode:fq3kwh9p9a<br>{firstname:{firstname<br>{lastname:{lastname<br>{order_id:{order_id |                                 |                                       |                 |                                    |   |
|                                                  |             |                  | ابزار تنقیم پترن تست پیامک (بدون<br>تقریباً 78 کار اکتر . (2 مىلەدە پيامک)              | جایگذاری متغیرها)               |                                       |                 |                                    | s |
|                                                  |             | كدهاى قالب       | شماره سفارش – (order_id)                                                                | firstname) - പ്ര                | نام خانوادگی – <sub>(</sub> lastname) | ایمیل - (email) | رtelephone) - موبایل               |   |
|                                                  |             |                  | تاريخ – (date_added)                                                                    | نحوہ پر داخت - (payment_method) | نحوه ارسال – (shipping_method)        | آدرس (IP – ip   | تدرس صور تحساب – (payment_address) |   |
|                                                  |             |                  | تدرس محویل - shipping_address; تدرس محویل -                                             | محصونات قرید شده – (products)   | توضيح سفارش - order_comment)،         |                 |                                    |   |
|                                                  |             |                  |                                                                                         |                                 |                                       |                 |                                    |   |

صفحه تکمیل شده به صورت ذیل می باشد .

## مورد 3 ایجاد گزینه جدید " تکمیل سفارش" :

برای ایجاد گزینه جدید باید در تب دوم "متن پیامک ها " گزینه " درج " را کلیک کنیم تا صفحه جدیدی باز شود و بتوانیم گزینه جدیدی همچون تکمیل سفارس ایجاد کنیم .

| يريت             |    | اف: م | منه سامک Ippanel طند بافنونو افنونو    |                              |          |                 |
|------------------|----|-------|----------------------------------------|------------------------------|----------|-----------------|
| خوان             |    | ·     |                                        |                              |          |                 |
| لوگ              | <  | 9 /   | ویر ایش افزونه پیامک                   |                              |          |                 |
| ېنه ها           | ۰. |       |                                        |                              |          |                 |
| ىي               | <  |       | نقيمات <b>متن پيامت ها</b> ارسال پيامت |                              |          |                 |
| ش                | ¢  |       | ~ jol3                                 | 691                          | فروشگاه  | عمليات          |
| تريان            | <  |       | افزودن اعتبار (پیش فرض)                | پيامک افزودن معامله          | پيش فرض  | [ويرايش قالب ]  |
| فات و باز اریابی | <  |       | افزودن جايزه (پيش فرض)                 | پیامک افزودن جایزه امتیاز    | پیش فرض  | [ويرايش قالب ]  |
|                  | 4  |       | افزودن كميسيون بازارياب (پيش فرض       | پيامک افزودن سود بازارياب    | پيش فرض  | [ويرايش قالب ]  |
|                  |    |       | تأیید بازاریاب (پیش فرض)               | پيامک تأييد بازارياب         | پیش فرض  | [ويرايش قالب ]  |
|                  | ×. |       | تأیید حساب مشتری (پیش فرض)             | پیامک تأپید کاربر            | پیش فرض  | [ويرايش قالب ]  |
|                  | ¢  |       | تأييد سفارش (پيش فرض)                  | پيامک تأييد سفار ش           | پیش فرض  | [ويرايش قالب ]  |
|                  | 2  |       | ثبت نام بازاریاب (پیش فرض)             | پیامک ثبت نام باز اریاب      | پیش فرض  | [ويرايش قالب]   |
|                  |    |       | ثبت نام کاربر (پیش فرض)                | پیامک ثبت نام کاربر          | پیش فر ض | [ ويرايش قالب ] |
| شرها             | ¢  |       | در حال پردازش (پیش فرض)                | وضعیت سفار ش در حال پر داز ش | پیش فرض  | [ ويرايش قالب ] |
|                  |    |       | فراموشی رمز عبور (پیش فرض)             | پیامک فراموشی رمز عبور       | پیش فرض  | [ ويرايش قالب ] |

همچنین مانند صفحات قبل است تفاوت در این است که یک نام برای آن درج گردد و وضعیت آن مشخص گردد . و در انتها دکمه ذخیره را بزنیم . 1 ساد نام با سام اسام ا

1 – انتخاب نام برای ایجاد این رول 2 – مشخص کردن وضعیت نوع : ما در اینجا گزینه وضعیت سفارش کامل شده را نتخاب کردیم . 3 – وارد کردن متن یا پترن دلخواه برای ارسال پیامک به مشتری 5 – وارد کردن متن یا پترن دلخواه برای ارسال پیامک به مدیر سایت 6 – ذخیره این صفحه

| مديريت                         | افزونه <mark>ی</mark> امک | امک Ippanel ،        | ه القزونية ها القزونية يباعك Ippanel       |                                           |                            |                 | 6                               |
|--------------------------------|---------------------------|----------------------|--------------------------------------------|-------------------------------------------|----------------------------|-----------------|---------------------------------|
| بفذوان                         |                           |                      |                                            |                                           |                            |                 |                                 |
| نغوى ،                         | 🖋 ويرايش افزونه پي        | ونه پیامک            |                                            |                                           |                            |                 |                                 |
| نزونه ها                       | 2000                      |                      |                                            |                                           |                            |                 |                                 |
| راحي >                         |                           |                      |                                            |                                           |                            |                 |                                 |
| روش >                          |                           | - Ja                 | تكميل سفارش                                |                                           |                            |                 |                                 |
| هدريان >                       |                           |                      | 2                                          |                                           |                            |                 |                                 |
| ليفات وباز اريابي              |                           | نوع                  | وشعیت سفارش کامل شدہ                       |                                           |                            |                 |                                 |
|                                |                           |                      |                                            |                                           |                            |                 |                                 |
|                                |                           | فروشگاه              | پیش فرض                                    |                                           |                            |                 |                                 |
|                                |                           |                      | 3                                          |                                           |                            |                 |                                 |
|                                |                           | شماره مدیر 👽         |                                            |                                           |                            |                 |                                 |
|                                | 📰 فارسی 📼                 | English              |                                            |                                           |                            |                 |                                 |
|                                |                           | 4                    |                                            |                                           |                            |                 |                                 |
| زارش ها >                      |                           | متن پيامک            | pcode:e4jeffmudz<br>{firstname:{firstname  |                                           |                            |                 |                                 |
|                                | _                         |                      | {lastname:{lastname<br>{order_id:{order_id |                                           |                            |                 |                                 |
| رش های در حال پر دارش .<br>0 د |                           |                      |                                            |                                           |                            |                 |                                 |
| وشميت ها                       |                           |                      | یس از جایگذاری متغیرها بیش از 84 کاراکتر ب | جایدداری هایرها)<br>هد شد. (2 سنجه پیامک) |                            |                 |                                 |
|                                |                           | 5                    |                                            |                                           |                            |                 |                                 |
|                                |                           | متن پیامک مدیر 😡     | pcode:0ma205nird<br>{firstname:{firstname  |                                           |                            |                 |                                 |
|                                |                           |                      | {lastname:{lastname<br>{order_id:{order_id |                                           |                            |                 |                                 |
|                                |                           |                      | All the standard and a standard date       | (In white a dive of                       |                            |                 |                                 |
|                                |                           |                      | تقريباً ٥ كاراكتر. (٥ سفحه پيامک)          | (a) and (c) and (c)                       |                            |                 |                                 |
|                                |                           | كدهاى قالب           | شماره سفار ش - (order_id)                  | firstname) - pU                           | نام خانوادگی – (astname)   | ایمیل - emails) | موبایل - telephone) موبایل      |
|                                |                           | 850497 <u>8</u> 8028 |                                            | incoment mathem, 111, 111                 | shinning mathods . It days | TD_uini         | In a second address - to second |

تب متن ارسال پیامک :

این تب جهت تست افزونه هست که متن ساده و پترن می توانیم با آن ارسال کنیم . در قسمت شماره همراه شماره موبایل وارد کنید و در قسمت متن پیامک باید متن دلخواه خود یا با استفاده از ابزار تنظیم پترن پترن دلخواه خود را تنظیم می کنیم .

| افزونه سامک Ippanel النه افزونه سامک Ippanel النه ونه سامک Ippanel النه ونه سامک Ippanel النه ونه سامک Ippanel |     | ≣مئو مديريت                             |
|----------------------------------------------------------------------------------------------------|-----|-----------------------------------------|
|                                                                                                    |     | 🍪 پیشخوان                               |
| 🛷 ویرایش افزونه پیامک                                                                                          | k   | 🌑 كاتالوگ                               |
|                                                                                                    | . e | 📩 افزونه ها                             |
| ແຫຼມມາ ແມ່ນສະເຫ <b>ແຫຼງມູລະ</b>                                                                                | ×   | <b>پ</b> طراحی                          |
|                                                                                                    | <   | 🛒 فروش                                  |
| شماره همراه                                                                                                    | ٠.  | 📥 مشتريان                               |
| متن پيامک                                                                                                    | <   | 🗲 تبليغات وبازاريابى                    |
|                                                                                                    | *   |                                         |
| البزار تشجيهون                                                                                                 |     |                                         |
|                                                                                                    | ٠.  |                                         |
| _                                                                                                    | <   |                                         |
|                                                                                                    | 5   |                                         |
|                                                                                                    |     |                                         |
| تهام. دلها: ب ای این کار شهر دلت ۵۶ محلوط است. ۱۹ 2000-2020                                                    | <   | <u>اللا</u> گزارش ها                    |
| 3.0.2.0 هاسته 3.0.2.0                                                                                          |     |                                         |
|                                                                                                    | 0.  | سفارش های تکمیل شده                     |
|                                                                                                    | 02  | سفارش های درخال پر دارش<br>د گر منت شما |
|                                                                                                    |     | ديدر ومنعيت ها                          |

موفق باشيد